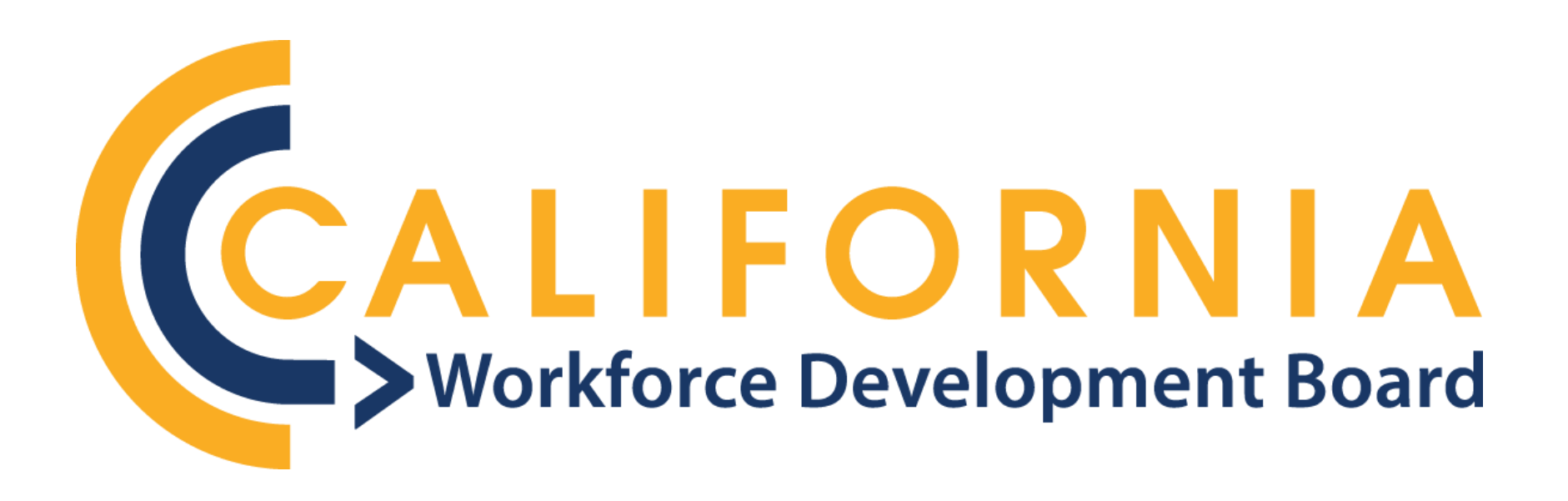

# CAL-E-GRANTS Reference Guide: PARTICIPANT DATA – UPLOAD PROCESS

# Contents

| ACCESSING PARTICIPANT DATA: UPLOAD PROCESS  | 3  |
|---------------------------------------------|----|
| Access via the Participant Data Tab         | 3  |
| Access via Grants Tab                       | 6  |
| UPLOAD PARTICIPANT DATA                     | 9  |
| EXPORT ERROR REPORT                         | 17 |
| VIEWING THE PARTICIPANT DATA DETAIL PAGE    | 19 |
| BULK UPDATING SERVICES                      | 22 |
| Access via Grants Tab (Recommended)         | 22 |
| Access via the Participant Data Tab         | 24 |
| FINAL SUBMISSION                            | 26 |
| Access via Grants Tab (Recommended)         | 26 |
| Access via the Participant Data Detail Page | 30 |
| SUMMARY OF STEPS                            | 32 |
| Life Cycle of a Participant in Cal-E-Grants | 32 |

Participant Data can be uploaded or added manually to Cal-E-Grants. To upload data, follow the steps outlined below.

## ACCESSING PARTICIPANT DATA: UPLOAD PROCESS

#### Access via the Participant Data Tab

1. Select the **Participant Data** tab at the top of the Cal-E-Grants landing page.

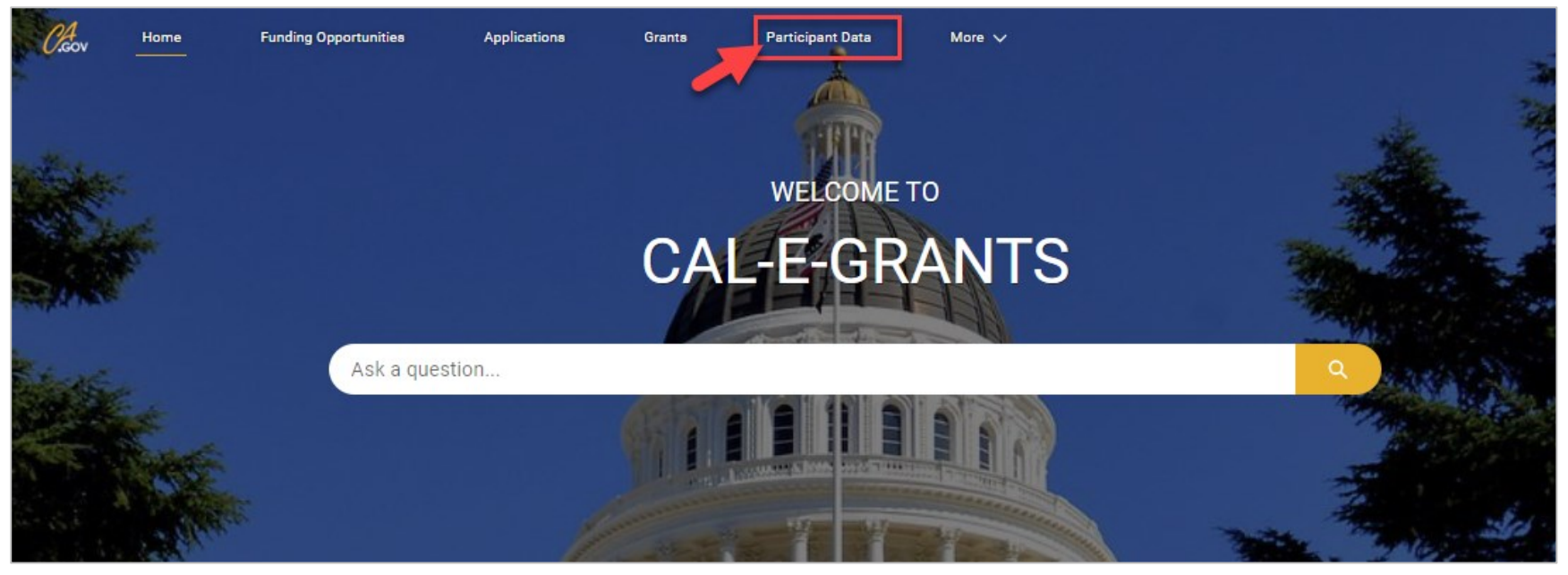

| 2. | Locate the Enter Data Manually and Upload Data buttons at the top of the page. |
|----|--------------------------------------------------------------------------------|
|----|--------------------------------------------------------------------------------|

| Chov               | Home                              | Funding                      | Opportunities        | Applications | Grants             | Participant Da   | ata N            | lore 🗸                    |                        |             | Q Khan Lam |
|--------------------|-----------------------------------|------------------------------|----------------------|--------------|--------------------|------------------|------------------|---------------------------|------------------------|-------------|------------|
|                    |                                   |                              |                      | Pleas        | e select the below | options to Uploa | d or Enter the p | articipant Data Manually. |                        |             |            |
| Click h<br>Click h | ere to view the<br>ere to downloa | errors repo<br>ad the Partio | rt.<br>cipants list. |              | nter Data Manually |                  | DR (             | Upload Data               |                        |             |            |
| ē                  | Participant D<br>0 items found    | )ata                         | 1                    |              |                    |                  |                  |                           |                        | Q Search    | C          |
|                    | Participant Data                  | Name 🗸                       | Grant Name           | ✓ First Nan  | ie V               | Last Name        | ~                | Enrollment Date           | Which services were pr | V Exit Date |            |

# 3. Select the **Upload Data** button.

| C.Gov Home                                         | Funding Opportunities                   | Applications | Grants F<br>—          | Participant Data       | More 🗸                         |   |
|----------------------------------------------------|-----------------------------------------|--------------|------------------------|------------------------|--------------------------------|---|
|                                                    |                                         |              |                        |                        |                                |   |
|                                                    |                                         | Please se    | elect the below option | ons to Upload or Enter | the participant Data Manually. |   |
|                                                    |                                         | Enter        | Data Manually          | OR                     | Upload Data                    | 1 |
| Click here to view the e<br>Click here to download | rrors report.<br>the Participants list. |              |                        |                        |                                | - |
|                                                    |                                         |              |                        |                        |                                |   |

4. View the **Upload Data** popup that appears.

| Аррпсаті | ons Grants Participant D                             | ata More V                              | ×                          |
|----------|------------------------------------------------------|-----------------------------------------|----------------------------|
|          | Uploa                                                | d Data                                  |                            |
|          | Template                                             | Download Template                       | Download Template<br>Codes |
| F        | Participant Information                              | Click Here                              | Click Here                 |
| E        | Exit Information, Milestones & Post-Exit<br>Dutcomes | Click Here                              | Click Here                 |
| C        | Career Services                                      | Click Here (New)<br>Click Here (Update) | Click Here                 |
| s        | Supportive Services                                  | Click Here (New)<br>Click Here (Update) | Click Here                 |
| 1        | Fraining Services                                    | Click Here (New)<br>Click Here (Update) | Click Here                 |
| . (      | Credentials                                          | Click Here (New)<br>Click Here (Update) | Click Here                 |
| * Ple    | ase select a Grant                                   |                                         |                            |
| Se       | arch Grant                                           |                                         | Q                          |
|          |                                                      |                                         |                            |
|          |                                                      |                                         | Cancel                     |

#### Access via Grants Tab

1. Select the **Grants** tab at the top of the landing page.

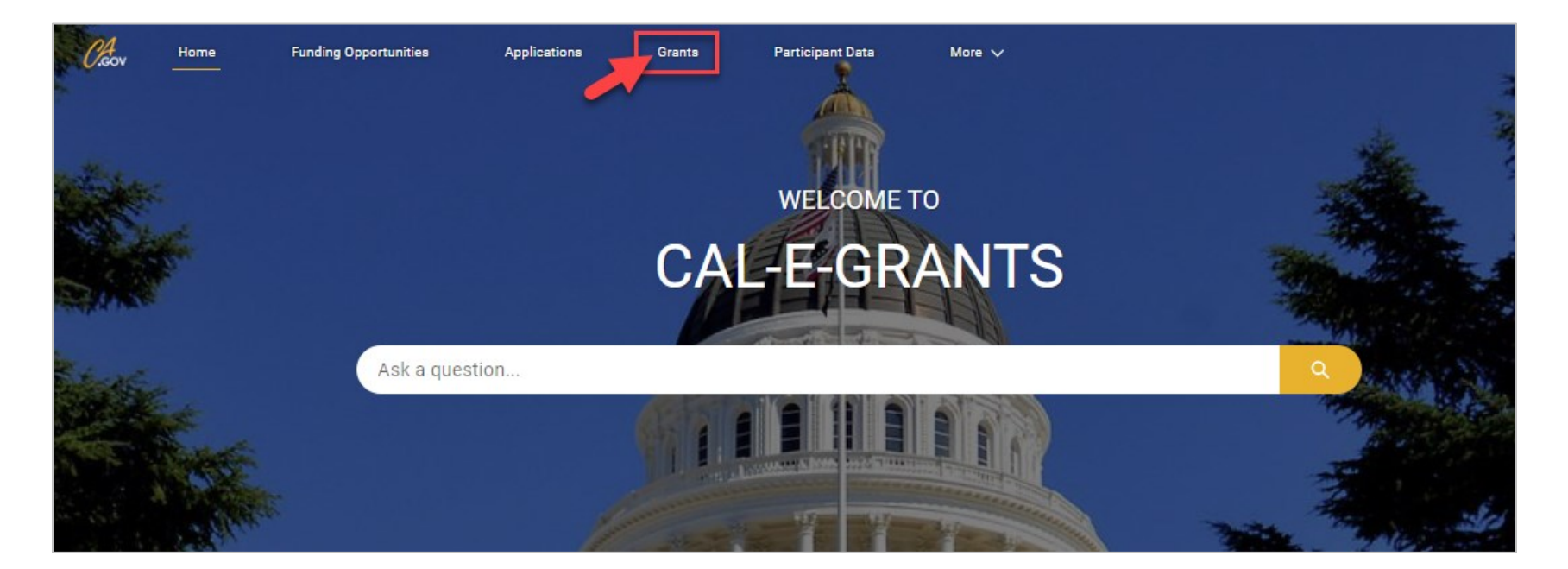

2. Select the Grant ID link.

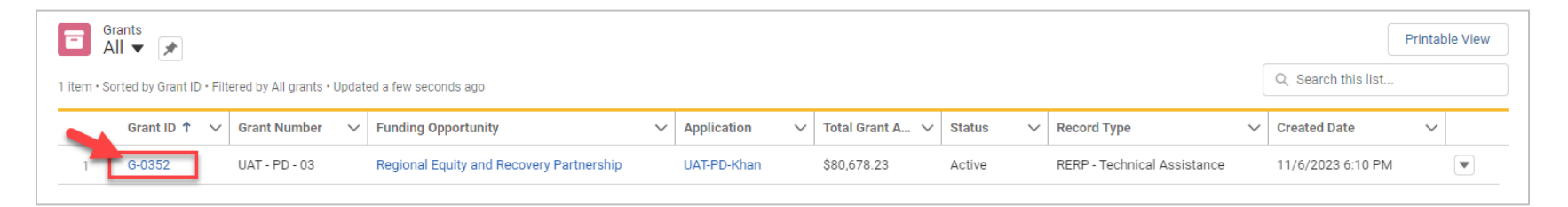

On the upper right-hand side of the Grant page, select the drop-down arrow and then select New Participant Data.

| Grant<br>G-0352           |                                         |                                   |                                      |                       | New Modification Request New Invoice New Report |                      |
|---------------------------|-----------------------------------------|-----------------------------------|--------------------------------------|-----------------------|-------------------------------------------------|----------------------|
| Grant Name<br>UAT-PD-Khan | Project Period<br>1/1/2023 - 12/31/2025 | Total Grant Amount<br>\$80,678.23 | Adjusted Grant Amount<br>\$80,678.23 | Total Invoiced Amount |                                                 | New Participant Data |

4. Select **Upload Data** from the popup that appears.

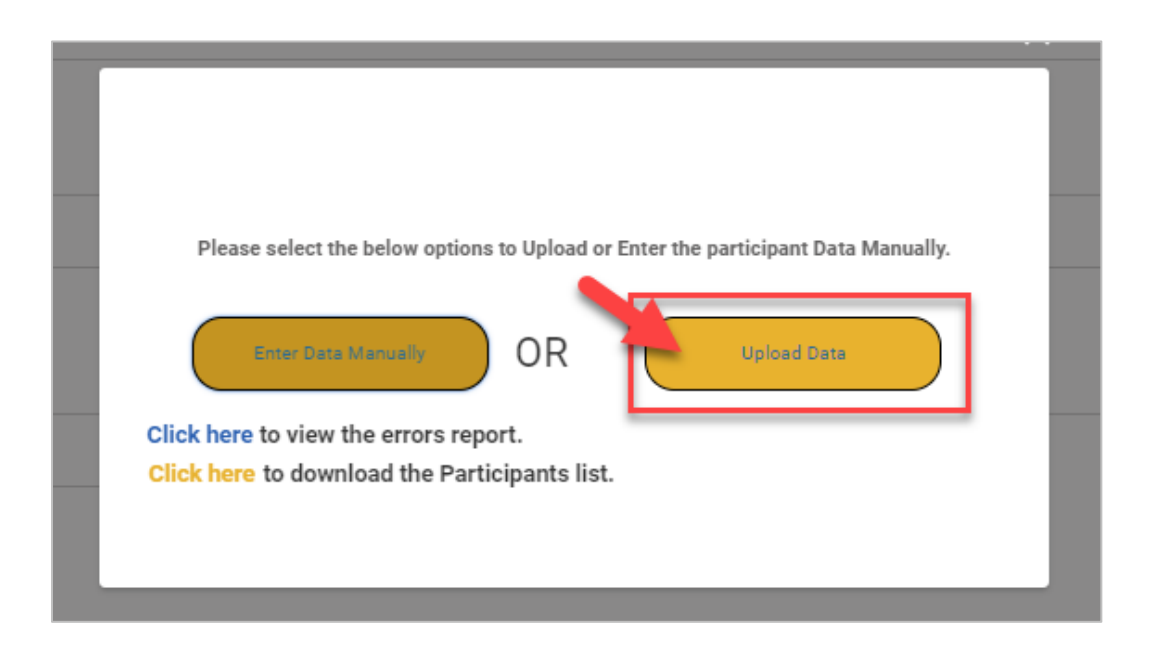

# 5. View the **Upload Data** popup that appears.

| Uplo                                                 | oad Data                                |                            |
|------------------------------------------------------|-----------------------------------------|----------------------------|
| Template                                             | Download Template                       | Download Template<br>Codes |
| Participant Information                              | Click Here                              | Click Here                 |
| Exit Information, Milestones & Post-Exit<br>Outcomes | Click Here                              | Click Here                 |
| Career Services                                      | Click Here (New)<br>Click Here (Update) | Click Here                 |
| Supportive Services                                  | Click Here (New)<br>Click Here (Update) | Click Here                 |
| Training Services                                    | Click Here (New)<br>Click Here (Update) | Click Here                 |
| Credentials                                          | Click Here (New)<br>Click Here (Update) | Click Here                 |
| Please select a Grant                                |                                         |                            |
| Search Grant                                         |                                         | Q                          |
|                                                      |                                         |                            |
|                                                      |                                         | Cancel                     |

# **UPLOAD PARTICIPANT DATA**

1. Download all necessary templates and template codes from the **Upload Data** popup.

*Note:* If adding new services, use the **New** instead of the **Update** template.

| Applications            | Grants                  | Participant Da | ita More 🗸                              |                            | $\times$ |
|-------------------------|-------------------------|----------------|-----------------------------------------|----------------------------|----------|
|                         |                         | Upload         | Data                                    |                            |          |
|                         | Template                |                | Download Template                       | Download Template<br>Codes |          |
| Participan              | t Information           |                | Click Here                              | Click Here                 |          |
| Exit Inform<br>Outcomes | nation, Milestones & Po | st-Exit        | Click Here                              | Click Here                 |          |
| Career Ser              | rvices                  |                | Click Here (New)<br>Click Here (Update) | Click Here                 |          |
| Supportive              | e Services              |                | Click Here (New)<br>Click Here (Update) | Click Here                 |          |
| Training S              | ervices                 |                | Click Here (New)<br>Click Here (Update) | Click Here                 |          |
| Credential              | s                       |                | Click Here (New)<br>Click Here (Update) | Click Here                 |          |
| *Please select          | a Grant                 |                |                                         |                            |          |
| Search Gran             | t                       |                |                                         | (                          | ۲        |
|                         |                         |                |                                         |                            |          |
|                         |                         |                |                                         | Cance                      |          |

2. Input all data beginning in **Row 2.** 

*Note:* Do NOT make any changes to Row 1.

|   | А          | В           | с         | D             | E                      |                | G              | н    | I     | J        | к      |
|---|------------|-------------|-----------|---------------|------------------------|----------------|----------------|------|-------|----------|--------|
| 1 | First Name | Middle Name | Last Name | Date Of Birth | Social Security Number | Address Line 1 | Address Line 2 | City | State | Zip Code | Gender |
| 2 |            |             |           |               |                        |                |                |      |       |          |        |
| 3 |            |             |           |               |                        |                |                |      |       |          |        |

3. Complete and save template(s) as a .csv file.

**Note**: Refer to specific **Template Codes** to the right of the **Download Template** column in the Upload Data Popup for formatting rules, codes, and descriptions of each field. (Example below.)

|             | Required Field                                                                                                    | Optional Field                                                                                                    | Required Field                                                                                                    | Required Field                                                                                                    | Conditionally Required*                                                                |
|-------------|----------------------------------------------------------------------------------------------------|----------------------------------------------------------------------------------------------------|----------------------------------------------------------------------------------------------------|----------------------------------------------------------------------------------------------------|----------------------------------------------------------------------------------------|
| Field       | First Name                                                                                                    | Middle Name                                                                                                    | Last Name                                                                                                    | Date of Birth                                                                                                    | Social Security Number                                                                 |
| Format      | SINGLE LINE TEXT                                                                                                    | SINGLE LINE TEXT                                                                                                    | SINGLE LINE TEXT                                                                                                    | MM/DD/YYYY                                                                                                    | NUMBER<br>123-45-6789                                                                  |
| Description | Enter the legal first Name<br>of the Participant.<br>No Special Characters<br>Allowed. Only values<br>allowed are Spaces,<br>Commas, Periods, Hyphens<br>or Apostrophes. | Enter the full middle Name of<br>the Participant.<br>No Special Characters Allowed.<br>Only values allowed are Spaces,<br>Commas, Periods, Hyphens or<br>Apostrophes. | Enter the legal last<br>Name of the Participant.<br>No Special Characters<br>Allowed. Only values<br>allowed are Spaces,<br>Commas, Periods,<br>Hyphens or<br>Apostrophes. | Enter the Month, day, &<br>year of the Participant's<br>date of birth.<br>If missing, manually<br>enter 1/1/1900. If only<br>age is known, enter<br>January 1st of the<br>estimated year of birth. | If Participant has an SS<br>Number, then the Social<br>Security Number is<br>required. |

| Required Field                                                                                                    |                                                                   |
|----------------------------------------------------------------------------------------------------|-------------------------------------------------------------------|
| ender / Gender<br>nconforming                                                                                                    |                                                                   |
| Y                                                                                                    |                                                                   |
| N                                                                                                    |                                                                   |
| pant did not self-<br>y                                                                                                    |                                                                   |
| NA                                                                                                    |                                                                   |
| Whether or no                                                                                                    | t the                                                             |
| participant id<br>transgender.<br>Select Particip<br>Description self-identify if<br>participant re<br>identify. Selec<br>is unavailable<br>reasons. | ant did not<br>the<br>fused to self-<br>t NA if data<br>for other |
| i                                                                                                    |                                                                   |

- 4. To upload data for a specific Grant, scroll down to the bottom of the **Upload Data** window.
- Select the Grant associated with the data upload and complete all required fields indicated by the red asterisk (\*). Then, drop in or select the file to be uploaded.

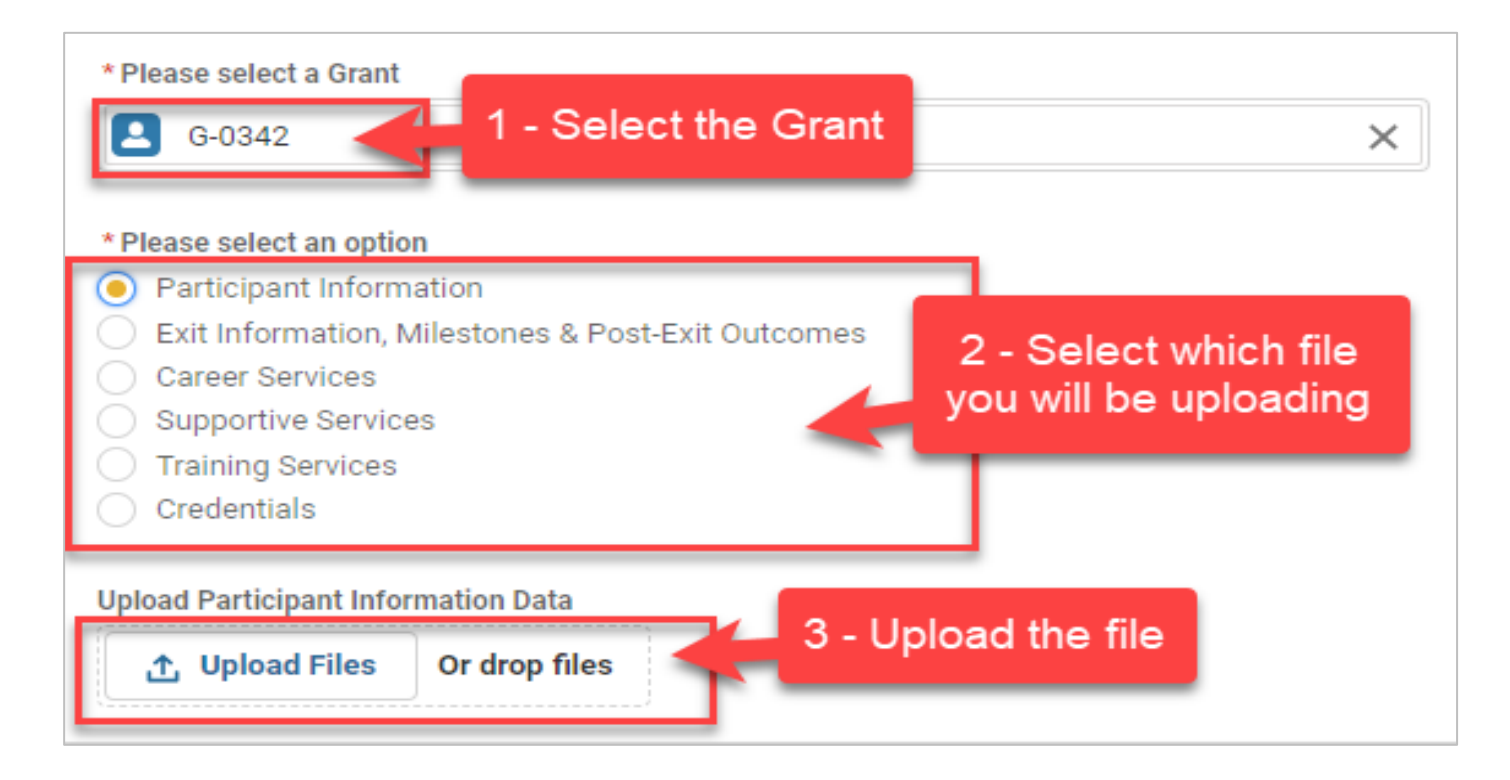

6. Select **Done** when the green check mark appears indicating the upload is complete.

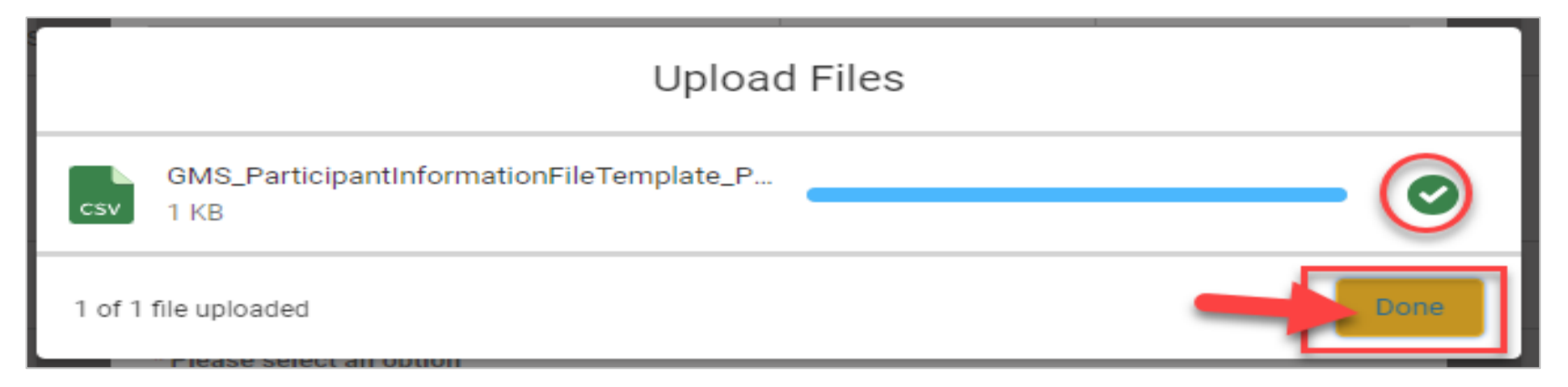

7. A **File Upload Processing** message will appear at the top.

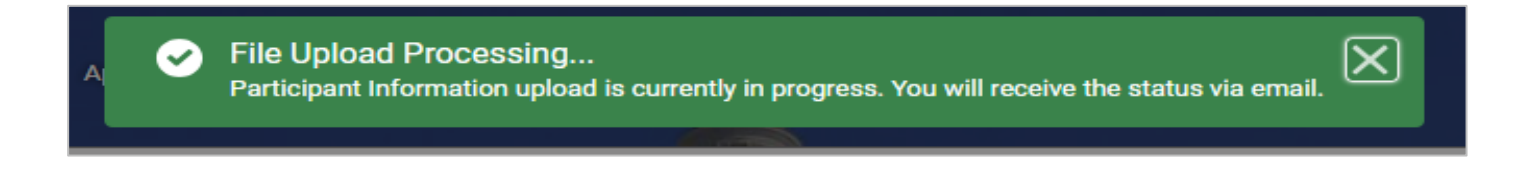

**Note:** If there is an error when uploading a file, a **File Error** message will appear. Please review the file for errors and upload again.

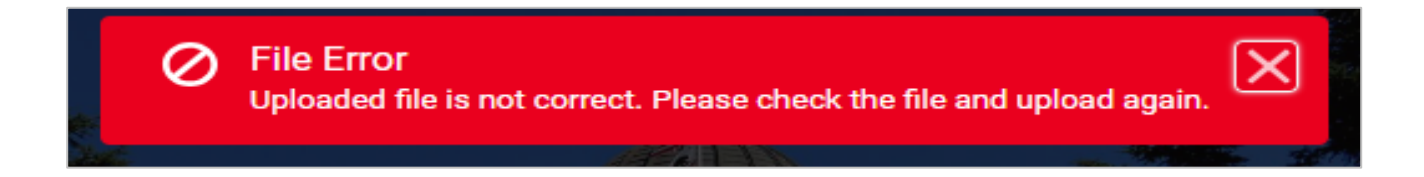

- 8. Check your email for the status of the upload, which will note the number of errors found.
- 9. Use link provided in the email to view the error report.

Upload completed on 2023-12-18 16:10:02.

Number of failed rows: 7

The Participant Information upload could not be fully saved due to field data upload errors. The Participant Information with valid entries has been saved.

Please see the report to review & fix any issues:

https://caetp--staging.sandbox.my.site.com/calegrants/s/report/00OOC000000K4ep2AC/gms-upload-data-errors?queryScope=mru'

Please contact researchunit@cwdb.ca.gov for any questions or concerns regarding your error report.

10. Review report, which lists errors and corresponding row numbers.

| Total Records                 |                     |                 |                     |                         |                                                          |                     |                                                                                                    |
|-------------------------------|---------------------|-----------------|---------------------|-------------------------|----------------------------------------------------------|---------------------|----------------------------------------------------------------------------------------------------|
| Upload Data: Created Date 🗍 💌 | Grant: Grant ID 🕇 💌 | Upload Time ↓ 💌 | Upload Data: Name 💌 | Upload Type             | File Name                                                | Upload Row Number 💌 | Error Message                                                                                                    |
| 12/18/2023 (7)                | G-0342 (7)          | 4:09 PM (7)     | UD - 0024660        | Participant Information | GMS_ParticipantInformationFileTemplate_PK_Pass.csv       | 7                   | First Name is required.     Last Name is required.     Date Of Birth is required.     Address Line 1 is required.     City is required.     Zip Code is required.     Gender is required.     Transgender / Gender Nonco     Sexual Orientation is requ |
|                               |                     |                 | UD - 0024661        | Participant Information | GMS_ParticipantInformationFileTemplate_PK_Pass.csv       | 8                   | First Name is required.     Last Name is required.     Date Of Birth is required.     Enter a valid Social Security N     Address Line 1 is required.     City is required.     Zip Code is required.     Gender is required                            |
|                               |                     |                 | UD - 0024655        | Participant Information | $GMS\_Participant informationFileTemplate\_PK\_Pass.csv$ | 2                   | Migrant / Seasonal Farmwork Participant Information Codes                                                                                                    |
|                               |                     |                 | UD - 0024656        | Participant Information | GMS_ParticipantInformationFileTemplate_PK_Pass.csv       | 3                   | Migrant / Seasonal Farmwork Participant Information Codes                                                                                                    |

# EXPORT ERROR REPORT

1. Export *Error Report* by selecting **Export** at the top right-hand corner of the page.

| Total Records 10              |                     |                 |                     |                         |                                                          |                   |                                                                                                    |  |  |  |  |
|-------------------------------|---------------------|-----------------|---------------------|-------------------------|----------------------------------------------------------|-------------------|----------------------------------------------------------------------------------------------------|--|--|--|--|
| Upload Data: Created Date 👃 💌 | Grant: Grant ID ↑ 💌 | Upload Time 🕴 🔻 | Upload Data: Name 💌 | Upload Type             | File Name                                                | Upload Row Number | Error Message                                                                                                    |  |  |  |  |
| 12/18/2023 (7)                | G-0342 (7)          | 4:09 PM (7)     | UD - 0024660        | Participant Information | GMS_ParticipantInformationFileTemplate_PK_Pass.csv       | 7                 | First Name is required.     Last Name is required.     Date Of Birth is required.     Address Line 1 is required.     City is required.     Zip Code is required.     Gender is required.     Transgender / Gender Noncor     Sexual Orientation is requ |  |  |  |  |
|                               |                     |                 | UD - 0024661        | Participant Information | GMS_ParticipantInformationFileTemplate_PK_Pass.csv       | 8                 | First Name is required.     Last Name is required.     Date Of Birth is required.     Enter a valid Social Security N     Address Line 1 is required.     City is required.     Gender is required                                                       |  |  |  |  |
|                               |                     |                 | UD - 0024655        | Participant Information | $GMS\_Participant InformationFileTemplate\_PK\_Pass.csv$ | 2                 | Migrant / Seasonal Farmworks Participant Information Codes t                                                                                                    |  |  |  |  |
|                               |                     |                 | UD - 0024656        | Participant Information | GMS_ParticipantInformationFileTemplate_PK_Pass.csv       | 3                 | Migrant / Seasonal Farmwork Participant Information Codes t                                                                                                    |  |  |  |  |

- 2. Select **Export View: Details Only** and the *Format* choice **Excel Format.xlsx** from the popup.
  - Export Export View Details Only Formatted Report Export the report, including Export only the detail rows. the report header, groupings, Use this to do further and filter settings. calculations or for uploading to other systems. Format ٠ Excel Format .xlsx . Cancel
- 3. Then, select the **Export** button at the bottom right to complete the export.

4. Make all necessary corrections outlined in the error report. (See example below of multiple errors listed.)

|   | Upload Data: | Upload Type             | File Name                                   | Upload Row N | Error Message                                                                                                    |
|---|--------------|-------------------------|---------------------------------------------|--------------|----------------------------------------------------------------------------------------------------|
| Γ | UD-0017643   | Participant Information | GGGMS_ParticipantInformationFileTemplate (1 | 2            | · Unemployment Insurance (UI) Eligible option is not correct. Please check the Participant Information Codes template and corre           |
|   | UD-0024660   | Participant Information | GMS_ParticipantInformationFileTemplate_PK_  | 7            | • First Name is required.• Last Name is required.• Date Of Birth is required.• Address Line 1 is required.• City is required.• Zip Code i |
|   | UD - 0024661 | Participant Information | GMS_ParticipantInformationFileTemplate_PK_  | 8            | • First Name is required.• Last Name is required.• Date Of Birth is required.• Enter a valid Social Security Number, for example 123      |
|   | UD - 0024655 | Participant Information | GMS_ParticipantInformationFileTemplate_PK_  | 2            | · Migrant / Seasonal Farmworker Status option is not correct. Please check the Participant Information Codes template and corr            |
|   | UD - 0024656 | Participant Information | GMS_ParticipantInformationFileTemplate_PK_  | 3            | • Migrant / Seasonal Farmworker Status option is not correct. Please check the Participant Information Codes template and corr            |
|   | UD - 0024659 | Participant Information | GMS_ParticipantInformationFileTemplate_PK_  | 6            | • First Name is required.• Last Name is required.• Date Of Birth is required.• Address Line 1 is required.• City is required.• Zip Code i |
|   | UD - 0017645 | Participant Information | GGGMS_ParticipantInformationFileTemplate (1 | 2            | · Unemployment Insurance (UI) Eligible option is not correct. Please check the Participant Information Codes template and corre           |
|   | UD - 0017646 | Participant Information | GGGMS_ParticipantInformationFileTemplate (1 | 2            | Date Of Birth format is not correct. Format must be MM/DD/////                                                                            |
|   | UD-0024657   | Participant Information | GMS_ParticipantInformationFileTemplate_PK_  | 4            | • Migrant / Seasonal Farmworker Status option is not correct. Please check the Participant Information Codes template and corr            |
|   | UD-0024658   | Participant Information | GMS_ParticipantInformationFileTemplate_PK_  | 5            | • Migrant / Seasonal Farmworker Status option is not correct. Please check the Participant Information Codes template and corr            |
|   |              |                         |                                             |              |                                                                                                    |
|   |              |                         |                                             |              |                                                                                                    |

*Note:* Changes can be corrected in the original spreadsheet and reuploaded.

## VIEWING THE PARTICIPANT DATA DETAIL PAGE

The **Participant Data** table has a search bar located at the top right-hand corner. This can be used to locate previously entered participant data.

| w.                      | Home                                                                  | Funding C                    | pportunities        | Applications | Grants                 | Participant Data         | More 🗸                            | 3         | Q Khan Lam |
|-------------------------|-----------------------------------------------------------------------|------------------------------|---------------------|--------------|------------------------|--------------------------|-----------------------------------|-----------|------------|
|                         |                                                                       |                              |                     |              |                        |                          |                                   |           |            |
|                         |                                                                       |                              |                     | F            | lease select the below | options to Upload or Ent | er the participant Data Manually. |           |            |
|                         |                                                                       |                              |                     |              |                        |                          |                                   |           |            |
|                         |                                                                       |                              |                     |              | Enter Data Manually    | OR                       | Upload Data                       |           |            |
| :k her<br>:k her        | re to view the e<br>re to download                                    | errors repoi                 | t.<br>ipants list.  |              | Enter Data Manually    | OR                       | Upload Data                       |           |            |
| :k her<br>:k her        | re to view the e<br>re to download                                    | errors repoi<br>I the Partic | rt.<br>ipants list. |              | Enter Data Manually    | OR                       | Upload Data                       |           |            |
| ck her<br>ck her<br>III | re to view the e<br>re to download<br>Participant Da<br>0 items found | errors repor<br>I the Partic | t.<br>ipants list.  |              | Enter Data Menually    | OR                       | Upload Data                       | Q. Search | C          |

1. Select the **Participant Data Name** to open the entry.

| Participant Data<br>6 items found |          |                       |                |                |               |                 |                                 |            |  | arch        | C | , II |
|-----------------------------------|----------|-----------------------|----------------|----------------|---------------|-----------------|---------------------------------|------------|--|-------------|---|------|
|                                   | <u> </u> | Participant Data Na 🗸 | Grant Name 🗸 🗸 | First Name 🗸 🗸 | Last Name 🗸 🗸 | Enrollment Date | Which services wer $\checkmark$ | Exit Date  |  | Status      | ~ |      |
|                                   | 1        | PD-4750               | UAT-PD-Khan    | Joe            | Doe           | 12/04/2023      | Supportive Services             | 12/04/2023 |  | In Progress | • | )    |

2. In the **Participant Data** entry, locate the **Participant ID** at the top. The Participant ID is required to upload data on each subsequent template.

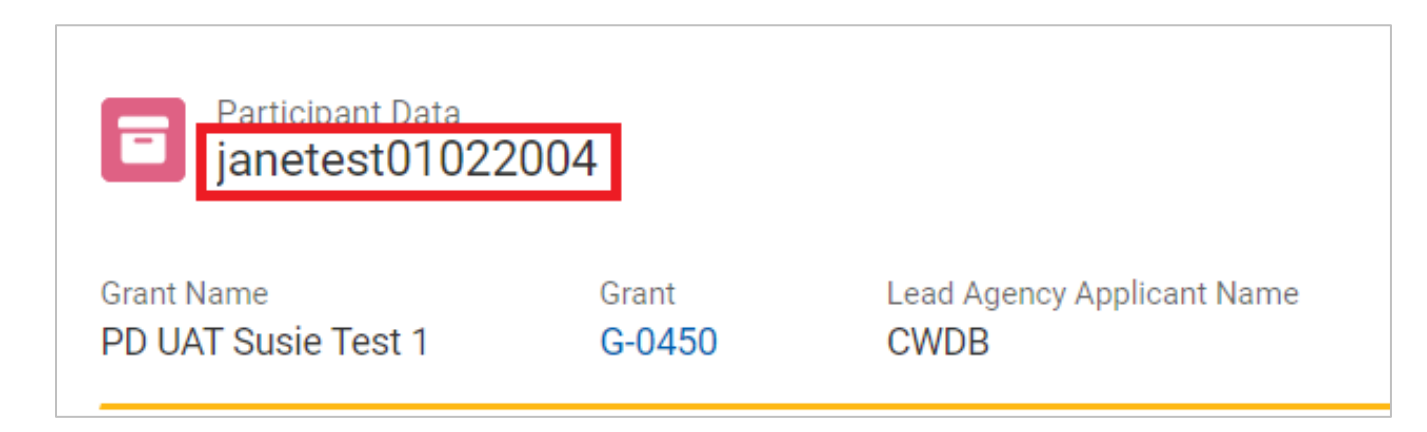

*Note:* The naming convention will follow the format below:

First Name + Last Name + Date of Birth (MM/DD/YYYY) – i.e., Jane + Test + 01/02/2004 = janetest01022004

The Participant ID can also be downloaded in a **Participants List** on the **Participant Data** landing page. *Note: Participant IDs are needed to upload data in all subsequent templates.* 

| C.cov                  | Home          | Funding Opportunities                        | Applications | Grants             | Participant Data           |                                  |  |
|------------------------|---------------|----------------------------------------------|--------------|--------------------|----------------------------|----------------------------------|--|
|                        |               |                                              |              |                    |                            |                                  |  |
|                        |               |                                              | Pleas        | e select the below | options to Upload or Enter | r the participant Data Manually. |  |
|                        |               |                                              | E            | nter Data Manually | OR                         | Upload Data                      |  |
| Click her<br>Click her | e to view the | errors report.<br>Ind the Participants list. |              |                    |                            |                                  |  |

3. Repeat these steps to upload data on additional tabs (services, exit information, etc.) as needed.

## **BULK UPDATING SERVICES**

#### Access via Grants Tab (Recommended)

Statuses of services can be updated in bulk by accessing the appropriate reports under the **Grants** tab in Cal-E-Grants.

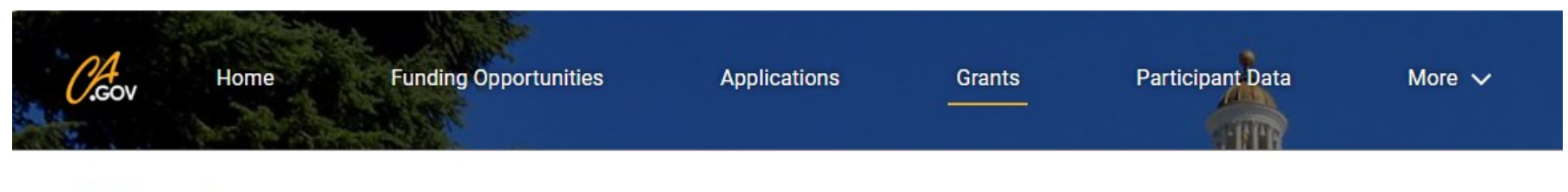

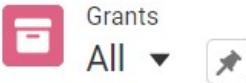

1. Select the appropriate **Grant ID**.

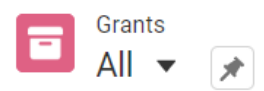

5 items • Sorted by Grant ID • Filtered by All grants • Updated 5 minutes ago

|   | Grant ID ↓ ∨ | Grant Nu 🗸 | Funding Opportunity $\checkmark$                                  | Application         | ~ | Total G 🗸 |
|---|--------------|------------|-------------------------------------------------------------------|---------------------|---|-----------|
| 1 | G-0451       | 0000       | High Road Training Partnership: Resilient Workforce Program (RWP) | PD UAT Susie Test 2 |   | \$100.00  |
| 2 | G-0450       |            | AB 628 Breaking Barriers to Employment Initiative 2.0             | PD UAT Susie Test 1 |   | \$100.00  |

2. Select the **Reports** tab to locate the prefilled Service data templates. Select correct service type to automatically download the report.

|                    |                                                | ~                                        |                       |          | Active           |                  |         | Closed    |
|--------------------|------------------------------------------------|------------------------------------------|-----------------------|----------|------------------|------------------|---------|-----------|
| Details            | Subrecipients                                  | Budget Allocation                        | Modification Requests | Invoices | Progress Reports | Participant Data | Reports | Documents |
| Gener              | ral Reports                                    |                                          |                       |          |                  |                  |         |           |
| Upload             | I Data Errors                                  |                                          |                       |          |                  |                  |         |           |
| Partici            | pant Data and Services                         | ;                                        |                       |          |                  |                  |         |           |
| Existii<br>Only fo | ng Services Downl<br>r Participant Data in 'In | oads (For Updating S<br>Progress' Status | Services)             |          |                  |                  |         |           |
| Career             | Services                                       |                                          |                       |          |                  |                  |         |           |
| Suppor             | rtive Services                                 |                                          |                       |          |                  |                  |         |           |
| Trainin            | g Services                                     |                                          |                       |          |                  |                  |         |           |
| Creden             | itials                                         |                                          |                       |          |                  |                  |         |           |

3. Update the **Service Status** and **Completion/Withdrawal Date** directly in the prefilled template before reuploading to Cal-E-Grants, following the steps outlined above.

|   | A                   | В           | С           | D           | E              | F           | G         | н         | . I                    | J                                   | к          | L           | M            | 1     |
|---|---------------------|-------------|-------------|-------------|----------------|-------------|-----------|-----------|------------------------|-------------------------------------|------------|-------------|--------------|-------|
| 1 | Training Service ID | Participant | Training Pr | Training Co | Training Start | Training Ty | Occupatio | Occupatio | Training Course Status | Training Completion / Withdraw Date | Reason for | r Withdrawi | ng from Trai | ining |
| 2 | PD24990TS4243       | testpartici | ABC Traine  | OSHA Trai   | 10/1/2024      | 3           | OSHA      |           | С                      | 12/18/2024                          |            |             |              |       |
| 3 |                     |             |             |             |                |             |           |           |                        |                                     |            |             |              |       |
| 4 |                     |             |             |             |                |             |           |           |                        |                                     |            |             |              |       |
| _ |                     |             |             |             |                |             |           |           |                        |                                     |            |             |              |       |

### Access via the Participant Data Tab

If preferred, service data can be updated by entering new information into a blank template. A blank **Update Template** can be downloaded on the **Participant Data** Tab when **Upload Data** is selected.

| Applications            | Grants Participant                  | Data More 🗸                             | ×                          |
|-------------------------|-------------------------------------|-----------------------------------------|----------------------------|
|                         | Uplo                                | ad Data                                 |                            |
|                         | Template                            | Download Template                       | Download Template<br>Codes |
| Participa               | nt Information                      | Click Here                              | Click Here                 |
| Exit Inform<br>Outcomes | nation, Milestones & Post-Exit<br>s | Click Here                              | Click Here                 |
| Career Se               | rvices                              | Click Here (New)<br>Click Here (Update) | Click Here                 |
| Supportiv               | e Services                          | Click Here (New)<br>Click Here (Update) | Click Here                 |
| Training S              | Services                            | Click Here (New)<br>Click Here (Update) | Click Here                 |
| eCredentia              | ls                                  | Click Here (New)<br>Click Here (Update) | Click Here                 |
| *Please select          | t a Grant                           |                                         |                            |
| Search Grar             | nt                                  |                                         | Q                          |
|                         |                                     |                                         | Cancel                     |

The blank **Update Template** allows services to be entered as they are completed. Service IDs can be copied and pasted from the prefilled templates or entered manually. Once all fields have been completed, the template can be uploaded to the system. To avoid errors, details will need to match what has already been added to the system.

|   | Α                   | В              | с                      | D                    | E                   | F             | G                                    |     |
|---|---------------------|----------------|------------------------|----------------------|---------------------|---------------|--------------------------------------|-----|
| 1 | Training Service ID | Participant ID | Training Provider Name | Training Course Name | Training Start Date | Training Type | Occupation of Training (Description) | Occ |
| 2 |                     |                |                        |                      |                     |               |                                      |     |
| 3 |                     |                |                        |                      |                     |               |                                      |     |
| 4 |                     |                |                        |                      |                     |               |                                      |     |
| 5 |                     |                |                        |                      |                     |               |                                      |     |
| 6 |                     |                |                        |                      |                     |               |                                      |     |
| 7 |                     |                |                        |                      |                     |               |                                      |     |
| 0 |                     |                |                        |                      |                     |               |                                      |     |

*Note:* The naming convention will follow the format below:

Participant Data Name + System Generated Service Name – i.e., PD-24990 + TS-4243 = PD24990TS4243

The **System Generated Service Name** will need to be retrieved from a participant's entry, under the appropriate service tab.

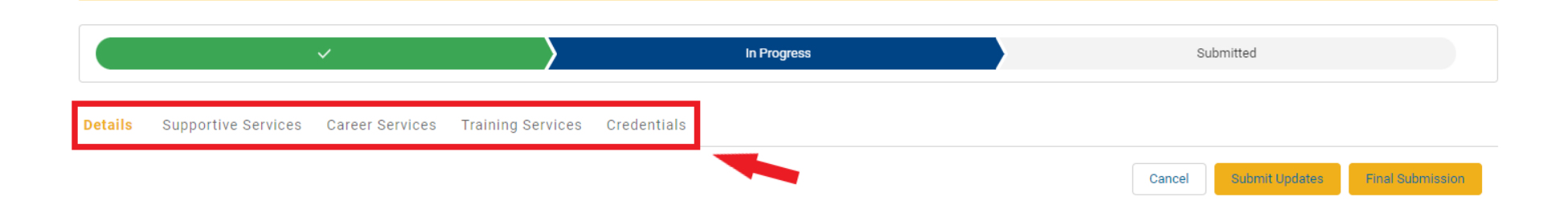

#### Once on the appropriate Service tab, the System Generated Service Names are located in the Name column.

| Details | Supportive Services                | Career Services      | Training Serv | i <b>ces</b> Credent | ials | Additional Questions       |                     |                            |                                      |     |  |  |  |
|---------|------------------------------------|----------------------|---------------|----------------------|------|----------------------------|---------------------|----------------------------|--------------------------------------|-----|--|--|--|
| 0*Ne    | O*Net Code Lookup Tool Here        |                      |               |                      |      |                            |                     |                            |                                      |     |  |  |  |
|         | Training Services<br>1 items found |                      |               |                      |      |                            |                     | Q Search                   | C                                    | New |  |  |  |
|         | Name 🗸                             | Training Provider Na | me 🗸 Trainin  | g Course Name        | ~    | Training Course Status 🛛 🗸 | Training Start Date | Training Completion / With | Training Type 🗸 🗸                    |     |  |  |  |
| 1       | TS-4244                            | ABC Trainer          | Basic S       | kills Training       |      | In Progress                | 12/16/2024          |                            | Occupational Skill Training<br>(OST) |     |  |  |  |

#### **FINAL SUBMISSION**

#### Access via Grants Tab (Recommended)

After participants exit a program and are no longer receiving services, participant entries can be closed out using the bulk **Final Submission** function under the **Grants** tab in Cal-E-Grants.

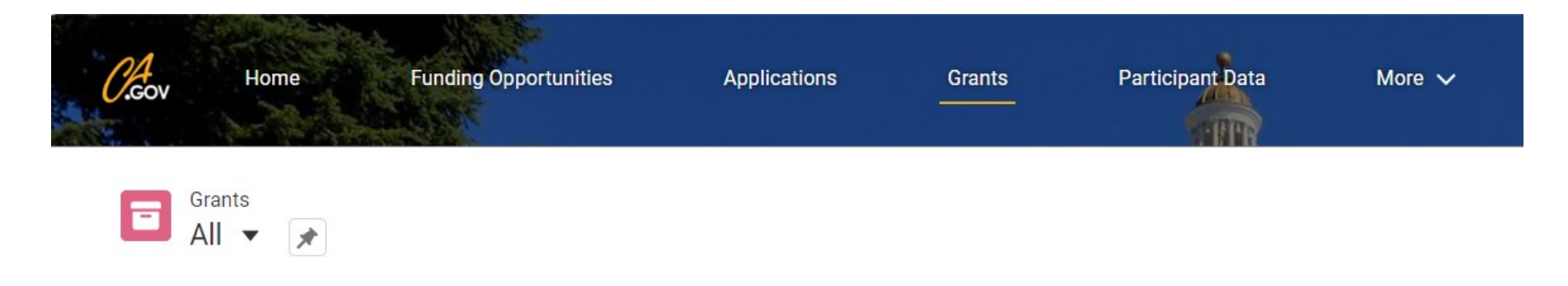

## 1. Select the appropriate **Grant ID**.

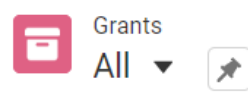

5 items • Sorted by Grant ID • Filtered by All grants • Updated 5 minutes ago

|   | Grant ID 🦊 🛛 🗸 | Grant Nu 🗸 | Funding Opportunity 🗸                                             | Application         | ~ | Total G 🗸 |
|---|----------------|------------|-------------------------------------------------------------------|---------------------|---|-----------|
| 1 | G-0451         | 0000       | High Road Training Partnership: Resilient Workforce Program (RWP) | PD UAT Susie Test 2 |   | \$100.00  |
| 2 | G-0450         |            | AB 628 Breaking Barriers to Employment Initiative 2.0             | PD UAT Susie Test 1 |   | \$100.00  |

2. Select the **Participant Data** tab and then select the **Bulk Submit** button.

|        |                                   | ~                      |                  |             |        | Acti            | ive                                         |                 |             | Closed         |                         |     |
|--------|-----------------------------------|------------------------|------------------|-------------|--------|-----------------|---------------------------------------------|-----------------|-------------|----------------|-------------------------|-----|
| Detail | s Subrecipients                   | Budget Allocat         | ion Modification | n Requests  | Invoid | ces Progress Re | eports Participar                           | nt Data Reports | Documents   |                |                         |     |
| Ø      | Participant Data<br>4 items found |                        |                  |             |        |                 |                                             |                 | Q Search    | 1              | C <sup>r</sup> Bulk Sub | mit |
|        | Participant D 🗸                   | Grant Name 🗸 🗸         | First Name 🗸 🗸   | Last Name   | $\sim$ | Enrollment Date | Which servic 🗸                              | Exit Date       | Status 🗸    | Created By 🗸 🗸 | LastModified 🗸          |     |
| 1      | PD-25179                          | PD UAT Susie Test<br>1 | Bernie           | Test        |        | 11/04/2024      | Supportive<br>Services;Training<br>Services | 12/20/2024      | In Progress | CWDB           | Susie Gates             | •   |
| 2      | PD-24990                          | PD UAT Susie Test<br>1 | Test             | Participant |        | 12/04/2024      | Supportive<br>Services;Training<br>Services | 12/18/2024      | Submitted   | CWDB           | Susie Gates             | •   |
| 3      | PD-24963                          | PD UAT Susie Test<br>1 | Jane             | Test        |        | 11/04/2024      | Career Services                             | 12/04/2024      | Submitted   | CWDB           | Susie Gates             | •   |
| 4      | PD-24964                          | PD UAT Susie Test<br>1 | Joe              | Test        |        | 11/04/2024      | Career Services                             |                 | In Progress | CWDB           | Susie Gates             | •   |
|        |                                   |                        |                  |             |        |                 |                                             |                 |             |                |                         |     |

3. Once the Bulk Submit button is selected, a popup window will appear listing participants eligible to be submitted. Select check boxes for participants being closed out, then select the **Submit** button.

| Fest.     | Project Period<br>5/1/2024 - 3/31/20                                                    | Total Grant Am<br>26 \$100.00                             | nount Adjusted Gr<br>\$100.00                                | ant Amount T                                      | otal Invo | piced Amount                                    |                        |                    | ×      |
|-----------|-----------------------------------------------------------------------------------------|-----------------------------------------------------------|--------------------------------------------------------------|---------------------------------------------------|-----------|-------------------------------------------------|------------------------|--------------------|--------|
|           |                                                                                         |                                                           | Bulk                                                         | Submit Partici                                    | oant      | Data                                            |                        |                    |        |
| u         | Participant data can only be submitte<br>WARNING: Once you select<br>Decomes Read-Only. | ed once it is completed. Only e<br>the 'Submit' button yo | ntries that are eligible for subi<br>u will NOT be able to a | mission are displayed. Cli<br>add additional data | ck here f | for a reference guide. rvices to the record(s). | After 'Submission' the | e Participant Data | a      |
| zir       | Participant Data N V                                                                    | First Name 🗸 🗸                                            | Last Name 🗸 🗸                                                | Enrollment Date                                   | ~         | Which Services we V                             | Exit Date 🗸            | Created By         | ~      |
| fc<br>>ir | ✓ PD-24990                                                                              | Test                                                      | Participant                                                  | Dec 3, 2024                                       |           | Supportive<br>Services;Training<br>Services     | Dec 17, 2024           | CWDB               | •      |
| 51        |                                                                                         |                                                           |                                                              |                                                   |           |                                                 |                        | Cancel             | Submit |

**Note:** Participant data can only be submitted once it is completed. Only entries eligible for submission are displayed. Once the **Final Submit** button is selected, grantees will NOT be able to add additional data or services to the record(s). After submission, the Participant Data becomes Read-Only.

## The participant's status will change from *In Progress* to *Submitted* on the Participant Data landing page.

Details Subrecipients Budget Allocation Modification Requests Invoices Progress Reports Participant Data Reports Documents

| Ø | Participant Data<br>4 items found |                        |                |               |                 |                                             |            | Q Search.   |                | C <sup>d</sup> Bulk Subr | nit |
|---|-----------------------------------|------------------------|----------------|---------------|-----------------|---------------------------------------------|------------|-------------|----------------|--------------------------|-----|
|   | Participant D 🗸                   | Grant Name 🗸 🗸         | First Name 🗸 🗸 | Last Name 🗸 🗸 | Enrollment Date | Which servic 🗸                              | Exit Date  | Status 🗸 🗸  | Created By 🛛 🗸 | LastModified 🗸           |     |
| 1 | PD-25179                          | PD UAT Susie Test<br>1 | Bernie         | Test          | 11/04/2024      | Supportive Services                         |            | In Progress | CWDB           | Susie Gates              |     |
| 2 | PD-24990                          | PD UAT Susie Test<br>1 | Test           | Participant   | 12/04/2024      | Supportive<br>Services;Training<br>Services | 12/18/2024 | Submitted   | CWDB           | Susie Gates              | •   |
| 3 | PD-24963                          | PD UAT Susie Test<br>1 | Jane           | Test          | 11/04/2024      | Career Services                             | 12/04/2024 | Submitted   | CWDB           | Susie Gates              |     |
| 4 | PD-24964                          | PD UAT Susie Test<br>1 | Joe            | Test          | 11/04/2024      | Career Services                             |            | In Progress | CWDB           | Susie Gates              |     |

#### Access via the Participant Data Detail Page

When a grantee is finished providing services to a participant, the data must be submitted by selecting the **Final Submission** button. This will likely be toward the end of the grant term.

| 1                                                                           | Top of Details tab                           |                                                                  |
|-----------------------------------------------------------------------------|----------------------------------------------|------------------------------------------------------------------|
|                                                                             | In Progress                                  | Submitted                                                        |
| Details Supportive Services Career Services Training Services Credentia     | als                                          | Cancel Submit Updates Final Submission                           |
| 2                                                                           | Bottom of Details tab                        |                                                                  |
| AVOID DATA LOSS: Select the "Submit Updates" button to save your changes to | the system. If you exit the page before sele | ecting 'Submit Updates', ALL of your field changes will be lost. |
|                                                                             |                                              | Cancel Submit Updates Final Submission                           |
|                                                                             |                                              |                                                                  |

*Note:* The *Final Submission* button is located on the *Details* tab at both the top and bottom of the screen.

Status of a participant's data is indicated in the **Progress** ribbon located toward the top of each tab and on the Participant Data landing page under *Status*.

|   |                                   | ×                | $\rangle$                      |        |           | ~      |                 |                                                                | S          | ubmitte | ed          |   |   |
|---|-----------------------------------|------------------|--------------------------------|--------|-----------|--------|-----------------|----------------------------------------------------------------|------------|---------|-------------|---|---|
| đ | Participant Data<br>3 items found |                  |                                |        |           |        |                 |                                                                |            | Q       | Search      |   | C |
|   | Participant Data Na 🗸             | Grant Name       | <ul> <li>First Name</li> </ul> | $\sim$ | Last Name | $\sim$ | Enrollment Date | Which services wer $\checkmark$                                | Exit Date  |         | Status      | ~ |   |
| 1 | PD-1533                           | Test_RERP_2701_1 | Aarthas                        |        | Menethil  |        |                 |                                                                |            |         | Created     |   | • |
| 2 | PD-1532                           | Test_RERP_2701_1 | Tom                            |        | Test      |        | 01/08/2024      | Supportive<br>Services;Career<br>Services;Training<br>Services | 02/21/2024 |         | Submitted   |   | • |
| 3 | PD-1531                           | Test_RERP_2701_1 | John                           |        | Test      |        | 01/08/2024      | Supportive<br>Services;Career Services                         |            |         | In Progress |   | • |

**Note:** Once the **Final Submit** button is selected, grantees will NOT be able to add additional data or services to the record(s). After submission, the Participant Data becomes Read-Only.

### **SUMMARY OF STEPS**

Life Cycle of a Participant in Cal-E-Grants

**1. Upload (or manually enter) Participant Intake** Information to enroll the participant.

2. Enter services provided in real-time, or at least every quarter, and update services as needed.

3. Enter credential information as needed.

4. Enter Exit Information, Milestones, and Post-Exit Outcomes upon completion.

5. Final Submit <u>all</u> participants by the end of the grant term.